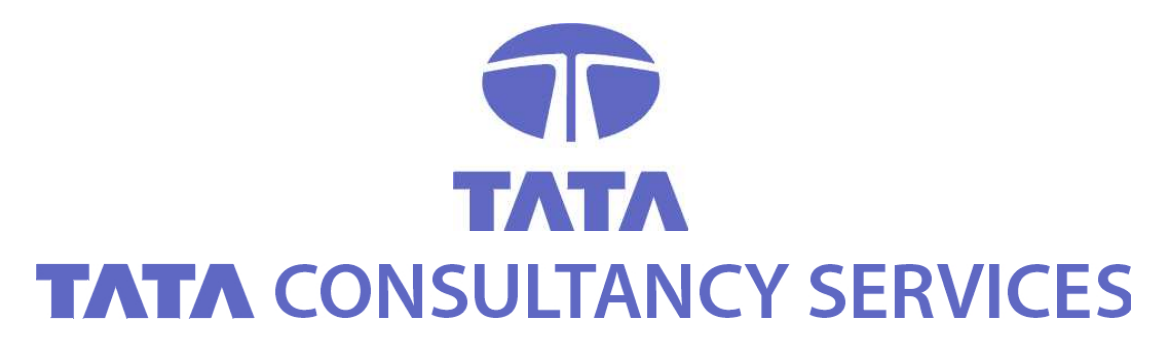

**CERTIFYING AUTHORITY** 

# User Guide – Enabling the ActiveX Control Settings and Scripting in IE Browser

### CONTACT

 TATA CONSULTANCY SERVICES - [E-SECURITY: PKI SERVICES]

 6TH FLOOR, 5-9-62, KHAN LATEEF KHAN ESTATE

 FATEH MAIDAN ROAD, HYDERABAD - 500 001

 TEL: +91 (40) 55671020 (D) / 5567000, EXT. - 1020

 FAX: +91 (40) 55671111

 WWW.TCS.COM / WWW.TCS-CA.TCS.CO.IN

# Table of Contents

| <u>1</u> | DESCRIPTION |
|----------|-------------|
| _        |             |

#### NOTICE OF PROPRIETARY INFORMATION

ALL INFORMATION CONTAINED IN OR DISCLOSED IN THIS DOCUMENT, HEREINAFTER CALLED 'CONFIDENTIAL INFORMATION'. BY ACCEPTING THIS MATERIAL, THE RECIPIENT AGREES THAT THIS CONFIDENTIAL INFORMATION WILL BE HELD IN CONFIDENCE, AND WILL NOT BE REPRODUCED, DISCLOSED OR USED EITHER IN WHOLE OR IN PART, WITHOUT PRIOR PERMISSION FROM TATA CONSULTANCY SERVICES.

## **1 DESCRIPTION**

This document describes the procedure to enable the ActiveX Control settings and Scripting in Internet Explorer browser. The procedure is depicted with the help of screen-shots.

#### 2 STEPS IN ENABLING THE ACTIVEX CONTROL AND SCRIPTING IN IE BROWSER

- 1. Open your Internet Explorer Browser
- 2. Go to Tools>Internet Options>
- 3. Click on the Security Tab

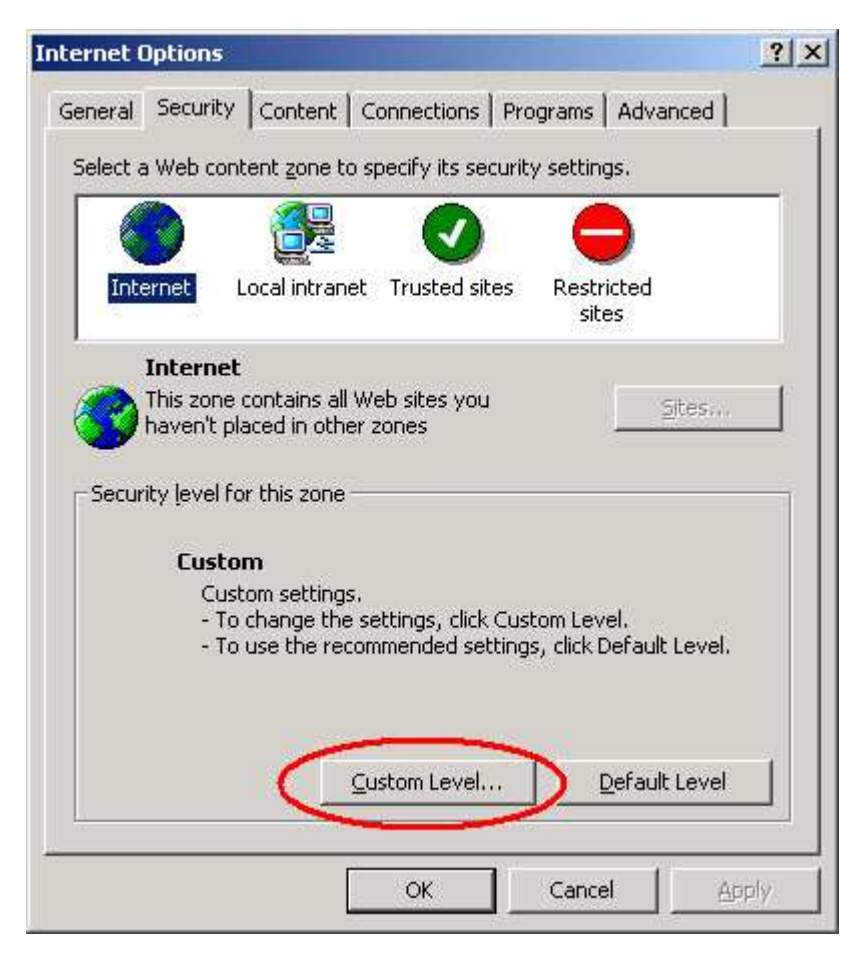

4. Choose Internet and Click on "Custom Level"

| ActiveX controls and p  | lua-ins                             |
|-------------------------|-------------------------------------|
| 📓 Download signed A     | ActiveX controls                    |
| O Disable               |                                     |
| O Enable                |                                     |
| Prompt                  |                                     |
| 🗑 Download unsigne      | d ActiveX controls                  |
| 🗖 🗿 Disable             |                                     |
| O Enable                |                                     |
| O Prompt                |                                     |
| 🚺 Initialize and script | ActiveX controls not marked as safe |
| O Disable               |                                     |
| O Enable                |                                     |
| O Prompt                |                                     |
| A Dup Active V contro   | ska sed elucioa                     |
| <u>'1</u>               |                                     |
| Reset custom settings — |                                     |
| Deaph has a Marshim t   | - Decet                             |
| Kesellu: Umedium        | - NEACE                             |
| Theardin Theardin       |                                     |

5. Under the ActiveX controls and plug-ins section, wherever Disable is selected, make it to Prompt.

| ecurity Settings                   | ?)                      |
|------------------------------------|-------------------------|
| Settings:                          |                         |
| ActiveX controls and plug-ins      |                         |
| 🗍 🗑 Download signed ActiveX contro | ols 🗍                   |
| O Disable                          |                         |
| O Enable                           |                         |
| Prompt                             |                         |
| Download unsigned ActiveX cor      | itrols                  |
| O Disable                          |                         |
| O Enable                           |                         |
| Prompt                             |                         |
| Initialize and script ActiveX cont | rols not marked as safe |
| O Disable                          |                         |
| O Enable                           |                         |
| O Prompt                           |                         |
| Dup Active/ controls and alus in   | <u>لگر را گر .</u>      |
| •                                  |                         |
| Reset custom settings              |                         |
|                                    | Y                       |
| Reset to: Medium                   | ▼ Reset                 |
|                                    |                         |
|                                    |                         |
|                                    | OK Cancel               |
|                                    |                         |

6. Under the ActiveX controls and plug-ins section, wherever Disable is selected, make it to Prompt.

| <u> </u>         |
|------------------|
|                  |
|                  |
|                  |
|                  |
|                  |
|                  |
| ript             |
|                  |
|                  |
|                  |
|                  |
|                  |
|                  |
|                  |
|                  |
|                  |
|                  |
|                  |
| ▼ R <u>e</u> set |
|                  |

7. Click OK.

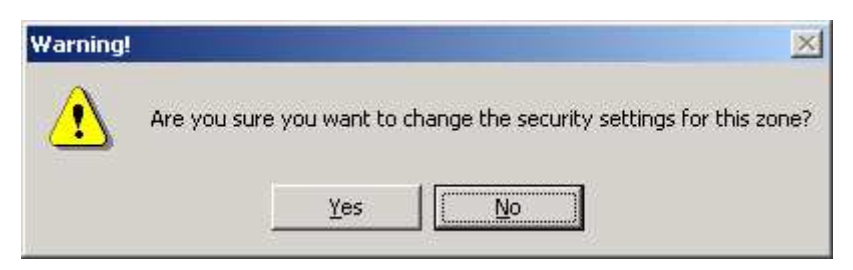

8. Click Yes to the Warning message

9. Click on the General tab

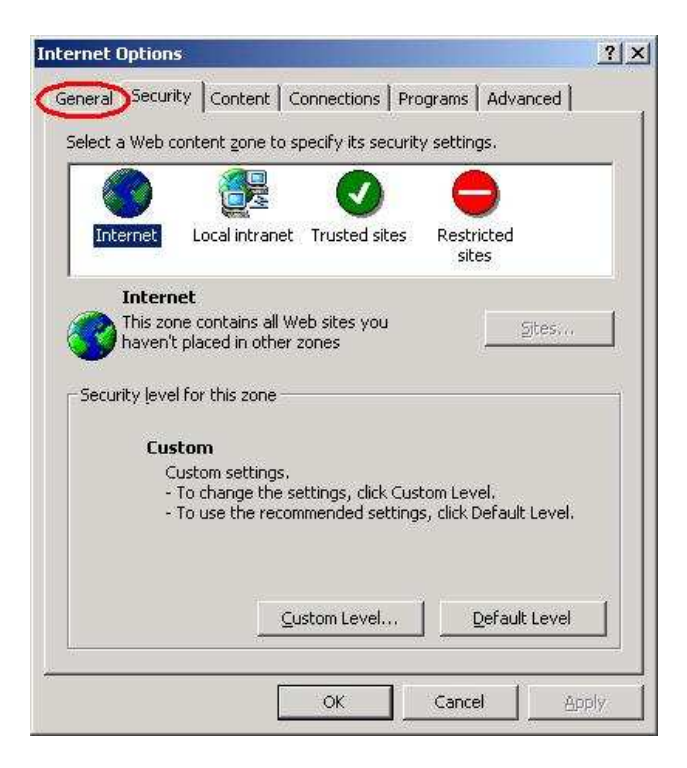

10. Click on the Delete Files

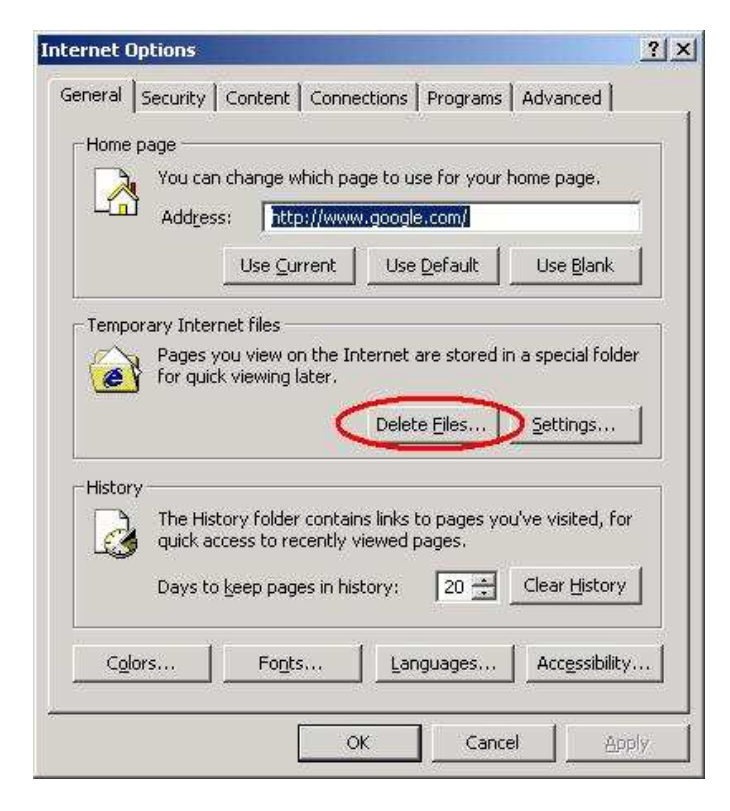

11. Check the box to Delete all offline contents

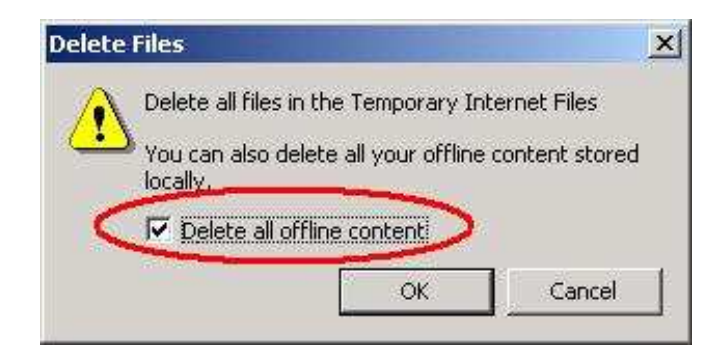

12. Click on Clear History

| ternet Op | otions                                                                                                   | ?      |
|-----------|----------------------------------------------------------------------------------------------------|--------|
| General s | Security Content Connections Programs Advanced                                                           |        |
| Home p    | age                                                                                                    | -1     |
|           | You can change which page to use for your home page.                                                     | 0      |
|           | Address: http://www.google.com/                                                                          | Ĩ      |
|           | Use <u>C</u> urrent Use <u>D</u> efault Use <u>B</u> lank                                                | 1      |
| Tempor    | ary Internet files                                                                                       | -      |
|           | Pages you view on the Internet are stored in a special folde<br>for quick viewing later.                 | ir:    |
|           | Delete Files                                                                                             | ]      |
| History   | t                                                                                                    | _      |
|           | The History folder contains links to pages you've visited, for<br>quick access to recently viewed pages. | с:<br> |
|           | Days to keep pages in history: 20 Clear History                                                          | D      |
| Color     | rs Fonts Languages Accessibility                                                                         |        |
|           | OK Cancel An                                                                                             | ala:   |

13. Click OK to clear the history

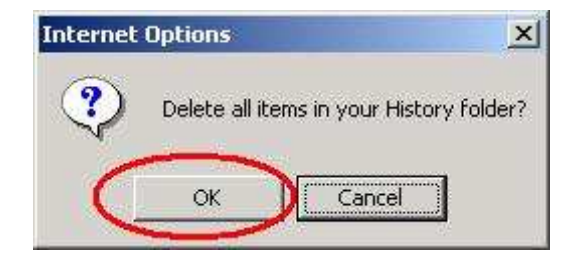

14. Click OK to close the dialogue

| General | otions<br>Security   Content   Conr                                                     | nections   Programs   Ad                                       | <u>?</u> ],<br>dvanced                |
|---------|-----------------------------------------------------------------------------------------|----------------------------------------------------------------|---------------------------------------|
| Home p  | age<br>You can change which p<br>Address: http://ww<br>Use current                      | age to use for your hom<br>ww.google.com/<br>Use Default       | ie page,<br>Use <u>B</u> lank         |
| Tempor  | ary Internet files<br>Pages you view on the I<br>for quick viewing later.               | Internet are stored in a                                       | special folder                        |
| History | The History folder conta<br>quick access to recently<br>Days to <u>k</u> eep pages in h | ains links to pages you've<br>viewed pages.<br>iistory: 20 📰 [ | e visited, for<br>lear <u>History</u> |
| Color   | s Fonts                                                                                 | Languages                                                      | Acc <u>e</u> ssibility                |

15. Close the Internet Explorer browser. Open a new session on Internet Explorer browser and proceed.

-----End of the Document-----